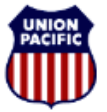

BUILDING AMERICA

Instructional Technologies & Implementation Services

For assistance, please contact <u>O</u>nline <u>System Services at 544-5555</u> (Opt. 3, Opt. 4)

# Overview

The correct reporting of deadheads is required to achieve accurate Hours of Duty Reporting that is compliant with the Rail Safety Improvement Act (RSIA).

Report multiple trains with deadheads in a tour of duty on the **Tie-Up Reporting – FRA Reporting** window.

A scenario is provided on the next pages demonstrating how to enter multiple trains worked with deadheads.

#### **Report Deadheads**

•

For each deadhead, the activity is reported in the Other Activity section.

- 1. In the Other Activity section, click < Add>.
- 2. Enter the **Previous Time Off** from the Header section.
- 3. Select **DH** for Deadhead from the **Activity** dropdown.
- 4. Select one of the following options from the **Mode of Transport** dropdown:
  - X Limo/Taxi

• T - Train

W - Walk-in

- B Commercial Bus
  P Plane
- A Personal Automobile
- 5. In the Activity Start area, enter the Location Code where the deadhead started, and the Date and Time when the deadhead started.
- 6. In the **Activity End** area, enter the **Location Code** where the deadhead ended, and the final release **Date** and **Time**.
- 7. Enter a comment if applicable.
- 8. If you need to add additional deadheads, repeat steps 1 through 7.
- 9. Click <**Next**>. The **Hours of Duty Certification** window appears.
- 10. Review the information. If it is correct, select the I certify that the information I have entered is correct. check box.
- 11. Click <**Finish**>.

#### Report Train Activity

For each train, the activity is reported in the Train Activity section.

- 1. In the Train Activity section, click <Add>.
- 2. Leave the **Previous Time Off** as 00:00.
- 3. Type the **Train Symbol** and **Day**.
- 4. In the **Started Duty** area, enter the **Location Code** where the train was picked up and the **Date** and **Time** when the train was picked up.
- 5. In the **Relieved** area, enter the **Location Code** where the train was relieved and the **Date** and **Time** when the train was relieved.
- 6. In the **Released** area, enter the **Location Code** where the train was released and the **Date** and **Time** when the train was released.

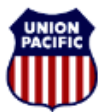

BUILDING AMERICA

Instructional Technologies & Implementation Services

For assistance, please contact <u>O</u>nline <u>System Services at 544-5555</u> (Opt. 3, Opt. 4)

### Scenario: Multiple Trains Worked with Deadheads

The following pages provide a scenario with completed screenshots.

**Train 1:** On August 14<sup>th</sup>, Engineer D. Banks was called to report for duty at **00:30** at **TUCSON (SP317)** for Hours of Service Relief on multiple trains. His prior time off, before commencing this duty tour at **TUCSON (SP317)** was **99:59**. After reporting for duty the crew was instructed to take a limo to location **SP313**, pick-up the **MTUKC13**, and return to **TUSCON**. The crew arrived at the train at **01:00** and departed for **TUCSON at 01:15**. Upon the train's arrival at **TUCSON**, Banks went to the yard office and completed his paper work at **1:30**. He then noted that this would be his relieved and released time for the **MTUKC13**.

| rain Activi                                   | ty                |                            | starte                  | BANKS, D and from SP3        | as ENGINE<br>17(TUCSON<br>Previous Tir | ER on Train M<br>) | 4/14 00:30         | MDT                  | nformation<br>Activity<br>rom the | on in the section system. | e <b>Traiı</b><br>defaul |  |
|-----------------------------------------------|-------------------|----------------------------|-------------------------|------------------------------|----------------------------------------|--------------------|--------------------|----------------------|-----------------------------------|---------------------------|--------------------------|--|
| Previous                                      | Train             |                            |                         | Started Duty                 |                                        |                    | Relieved           |                      |                                   | Released                  |                          |  |
| Time Off                                      | Symbol            | l Day                      | Location                | n Date                       | Time                                   | Location           | Date               | Time                 | Location                          | Date                      | Time                     |  |
| 00:00                                         | mtukc             | 13                         | sp313                   | 08/14                        | 01:00                                  | SP317              | 08/14              | 01:30                | SP317                             | 08/14                     | 01:30                    |  |
| )ther Activi                                  | ity               |                            |                         |                              |                                        |                    |                    |                      |                                   |                           | Ad                       |  |
| Other Activi                                  | ity !             | Mode of                    | Ac                      | tivity Star                  | Ľ                                      | Ac                 | tivity End         |                      |                                   |                           | Ad                       |  |
| Other Activi<br>Previous<br>Time Off          | ity<br>Activity T | Mode of<br>ransport        | Ac<br>Location          | tivity Star<br>Date          | t<br>Time                              | Ac                 | tivity End<br>Date | Time                 | c                                 | Comments                  | <u>A</u> d               |  |
| Previous<br>Time Off<br>99:59                 | Activity T        | Mode of<br>ransport<br>X 💌 | Ac<br>Location<br>sp317 | tivity Star<br>Date          | t<br>Time<br>00:30                     | Location<br>sp313  | Date               | <b>Time</b><br>01:00 | C<br>dh to train                  | Comments                  |                          |  |
| Other Activi<br>Previous<br>Time Off<br>99:59 | Activity T<br>DH  | Mode of<br>Transport       | Ac<br>Location<br>sp317 | tivity Star<br>Date<br>08/14 | <b>Time</b>                            | Action<br>sp313    | Date               | <b>Time</b><br>01:00 | C<br>dh to train                  | Comments                  |                          |  |

The following entries were made:

- Line 1. In the Other Activity section, he enters a deadhead activity (DH) by entering his previous time off (99:59), his mode of transport by limo (X), the location where he started (SP317), the date (08/14) and time (00:30) he left, the location he is traveling to (SP313), and the date (08/14) and time (01:00) he arrived.
- Line 2. Information on this line defaults from the system. Information is reviewed and changed if needed. In the Train Activity section, the following information appears: 0:00 in the Started Duty fields, the Train Symbol (MTUKC) and Day (13), where he picked up the train (SP313), and the date (08/14) and time (1:00) he got on the train. In the Relieved and Released fields, the same information appears which is the location where he got off the train (SP317) and the date (08/14) and time (1:30) he got off the train.

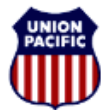

BUILDING AMERICA

Instructional Technologies & Implementation Services

For assistance, please contact <u>O</u>nline <u>System Services at 544-5555</u> (Opt. 3, Opt. 4)

Train 2: Banks then called the train dispatcher and was instructed to limo to WILMOT (SP306) for HOS Relief on the MTUEP13. The crew took a limo at 01:30; they arrived at the train at 02:30 departing WILMOT (SP306) at 02:45. At 03:00, the crew arrived at WILMOT with the MTUEP13 yarded the train. Banks reports a relieved and released time of 04:00.

|                                                 | rting - FR           | A Reporti                   | ng                         |                                             |                                         |                                           |                                             |                                      |                                 | Sta                       | ndard Tie-  |
|-------------------------------------------------|----------------------|-----------------------------|----------------------------|---------------------------------------------|-----------------------------------------|-------------------------------------------|---------------------------------------------|--------------------------------------|---------------------------------|---------------------------|-------------|
|                                                 |                      |                             | starte                     | BANKS, D a<br>d from SP31<br>P              | as ENGINEE<br>L7(TUCSON)<br>revious Tin | R on Train M<br>on 08/14<br>On 0ff: 99:55 | IULTIPL13<br>1/14 00:30                     | ) MDT                                |                                 |                           |             |
| Train Activit                                   | ty                   |                             |                            |                                             |                                         |                                           |                                             |                                      |                                 |                           |             |
| Previous                                        | evious Train         |                             |                            | Started Duty                                |                                         |                                           | Relieved                                    |                                      | Released                        |                           |             |
| Time Off                                        | Symb                 | ol Day                      | y Location                 | n Date                                      | Time                                    | Location                                  | Date                                        | Time                                 | Location                        | Date                      | Time        |
| 00:00                                           | MTUKC                | 13                          | SP313                      | 08/14                                       | 01:00                                   | SP317                                     | 08/14                                       | 01:30                                | SP317                           | 08/14                     | 01:30       |
| 00:00                                           | MTUEP                | 13                          | SP306                      | 08/14                                       | 02:30                                   | SP317                                     | 08/14                                       | 04:00                                | SP317                           | 08/14                     | 04:00       |
|                                                 |                      |                             |                            |                                             |                                         |                                           |                                             |                                      |                                 |                           | <u>A</u> dd |
| Other Activi                                    | ity                  | Mode of                     | Ac                         | tivity Start                                |                                         | Ac                                        | tivity End                                  |                                      |                                 |                           | <u>A</u> dd |
| Other Activi<br>Previous<br>Time Off            | Activity             | <u>Mode of</u><br>Transport | <u>Ac</u><br>Location      | tivity Start<br>Date                        | Time                                    | <u>Ac</u><br>Location                     | tivity End<br>Date                          | Time                                 | ç                               | omments                   | Add         |
| Other Activity<br>Previous<br>Time Off<br>99:59 | Activity<br>DH V     | Mode.of<br>Transport        | Action<br>SP317            | tivity Start<br>Date<br>08/14               | <b>Time</b>                             | Ac<br>Location<br>SP313                   | tivity End<br>Date<br>08/14                 | <b>Time</b><br>01:00                 | Ç<br>Dh to train                | <mark>omments</mark><br>N | Add         |
| Other Activi<br>Previous<br>Time Off<br>99:59   | Activity<br>DH<br>DH | Mode of<br>Transport<br>X V | Accation<br>SP317<br>SP317 | <b>tivity Start</b><br><b>Date</b><br>08/14 | Time           00:30           01:30    | Location<br>SP313                         | tivity End<br>Date<br>08/14                 | <b>Time</b><br>01:00                 | C<br>DH TO TRAIN<br>DH TO TRAIN | <b>omments</b><br>N       | Add         |
| Other Activi<br>Previous<br>Time Off<br>99:59   | Activity<br>DH T     | Mode of<br>Transport<br>X V | Action<br>SP317<br>SP317   | <b>Date</b><br>08/14<br>08/14               | Time           00:30           01:30    | Accation<br>SP313                         | <b>tivity End</b><br>Date<br>08/14<br>08/14 | Time           01:00           02:30 | Ç<br>Dh to train<br>Dh to train | omments<br>V              |             |

The following entries were made:

Line 3. In the Other Activity section, he enters a deadhead activity (DH) by entering his previous time off (00:00), his mode of transport by limo (X), the location where he started (SP317), the date (08/14) and time (01:30) he left, the location he is traveling to (SP306), and date (08/14) and time (02:30) he arrived. He also adds a comment (DH to train).

Line 4. In the Train Activity section, in the Started Duty fields, he enters 0:00 for previous time off, the Train Symbol (MTUEP) and Day (13), where he picked up the train (SP306), and the date (08/14) and time (2:30) he got on the train. He enters the same information in the Relieved and Released fields — the location where he got off the train (SP317), and the date (08/14) and time (4:00) he got off the train.

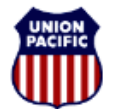

BUILDING AMERICA

Instructional Technologies & Implementation Services

For assistance, please contact <u>O</u>nline <u>System Services at 544-5555</u> (Opt. 3, Opt. 4)

**Train 3:** Banks then called the train dispatcher and was instructed to limo to **VAIL XOVERS (SP301)** for HOS Relief on the **MEPTU13**. The crew took a limo at 04:00, and they arrived at the train at 05:00, departing **VAIL XOVERS (SP301)** at 05:15. At 07:30, the crew arrived at **TUCSON** with the **MEPTU13**, yarded the train, walked into the yard office to complete their Administrative Duties, and were then instructed to tie-up. Banks reported a relieved and released time of **07:50**.

|                                                      |                                  |                                           |                                                                                       | BANKS, D                                                             | as ENGINE                            | ER on Train                         | MULTIPL                                                                            | 13                                   |                                                          |                                  |            |
|------------------------------------------------------|----------------------------------|-------------------------------------------|---------------------------------------------------------------------------------------|----------------------------------------------------------------------|--------------------------------------|-------------------------------------|------------------------------------------------------------------------------------|--------------------------------------|----------------------------------------------------------|----------------------------------|------------|
|                                                      |                                  |                                           | starte                                                                                | d from SP3                                                           | 17(TUCSON                            | ) ∨ on 08/1                         | 4/14 00:                                                                           | 30 MDT                               |                                                          |                                  |            |
|                                                      |                                  |                                           |                                                                                       | 1                                                                    | Previous Ti                          | me Off: 99:                         | 59                                                                                 |                                      |                                                          |                                  |            |
| rain Activi                                          | ty                               |                                           |                                                                                       |                                                                      |                                      |                                     |                                                                                    |                                      |                                                          |                                  |            |
| Previous                                             | 1                                | Train                                     |                                                                                       | Started Duty                                                         |                                      |                                     | Reliev                                                                             | ed                                   | Released                                                 |                                  |            |
| Time Off                                             | Symb                             | ol Da                                     | ay Location                                                                           | Location Date Time                                                   |                                      |                                     | n Date                                                                             | Time                                 | Location Date Time                                       |                                  |            |
| 00:00                                                | мтикс                            | 13                                        | SP313                                                                                 | 08/14                                                                | 01:00                                | SP317                               | 08/14                                                                              | 01:30                                | SP317                                                    | 08/14                            | 01:30      |
| 00:00                                                | MTUEP                            | 13                                        | SP306                                                                                 | 08/14                                                                | 02:30                                | SP317                               | 08/14                                                                              | 04:00                                | SP317                                                    | 08/14                            | 04:00      |
| 00:00                                                | MEPTU                            | 13                                        | SP301                                                                                 | 08/14                                                                | 05:00                                | SP317                               | 08/14                                                                              | 07:50                                | SP317                                                    | 08/14                            | 07:50      |
| ther Activ                                           | itar                             |                                           |                                                                                       |                                                                      |                                      |                                     |                                                                                    |                                      |                                                          |                                  | <u>A</u> c |
| ther Activ<br>Previous                               | ity                              | Mode of                                   | Ac                                                                                    | tivity Star                                                          | ţ                                    |                                     | activity Er                                                                        | <u>id</u>                            |                                                          |                                  | <u>A</u> 0 |
| ther Activ<br>Previous<br>Time Off                   | ity<br>Activity                  | Mode of<br>Transport                      | Ac                                                                                    | tivity Star<br>Date                                                  | t<br>Time                            | /<br>Location                       | ctivity Er<br>Date                                                                 | d<br>Time                            | ç                                                        | omments                          | A          |
| ther Activ<br>Previous<br>Time Off<br>99:59          | Activity                         | Mode of<br>Transport                      | Location<br>SP317                                                                     | Date                                                                 | t<br>Time<br>00:30                   | Location<br>SP313                   | Os/14                                                                              | d<br>Time<br>01:00                   | C<br>DH TO TRAIN                                         | <b>comments</b>                  | A          |
| ther Activ<br>Previous<br>Time Off<br>99:59          | Activity<br>DH T                 | Mode of<br>Transport<br>X V               | Location<br>SP317<br>SP317                                                            | <b>Date</b><br>08/14                                                 | t<br>Time<br>00:30<br>01:30          | Location<br>SP313<br>SP306          | 08/14                                                                              | d<br>Time<br>01:00                   | C<br>DH TO TRAIN<br>DH TO TRAIN                          | <mark>omments</mark><br>N        | <u>A</u>   |
| ther Activ<br>Previous<br>Time Off<br>99:59<br>00:00 | Activity<br>DH T<br>DH T         | Mode_of<br>Transport<br>X<br>X<br>X<br>X  | Accession           SP317           SP317           SP317           SP317             | Date           08/14           08/14           08/14           08/14 | t<br>Time<br>00:30<br>01:30<br>04:00 | Location<br>SP313<br>SP306<br>SP301 | 08/14                                                                              | d<br>Time<br>01:00<br>02:30<br>05:00 | DH TO TRAIN<br>DH TO TRAIN<br>DH TO TRAIN                | l <mark>onments</mark><br>v<br>v |            |
| ther Activ<br>Previous<br>Time Off<br>99:59<br>00:00 | Activity<br>DH V<br>DH V<br>DH V | Mode of<br>Transport<br>X •<br>X •<br>X • | As           Location           SP317           SP317           SP317           SP317 | <b>Date</b><br>08/14<br>08/14<br>08/14                               | t<br>Time<br>00:30<br>01:30<br>04:00 | Location<br>SP313<br>SP306<br>SP301 | Objectivity         Err           Date         08/14           08/14         08/14 | d<br>Time<br>01:00<br>02:30<br>05:00 | DH TO TRAIN<br>DH TO TRAIN<br>DH TO TRAIN<br>DH TO TRAIN | i <mark>onments</mark><br>N      |            |

The following entries were made:

Line 5. In the Other Activity section, he enters a deadhead activity (DH) by entering his previous time off (00:00), his mode of transport by limo (X), the location where he started (SP317), the date (08/14) and time (04:00) he left, the location he is traveling to (SP301), and date (08/14) and time (05:00) he arrived. He also adds a comment (DH to Train).

Line 6. In the Train Activity section, for the Started Duty fields, he enters 0:00 for previous time off, the Train Symbol (MEPTU) and Day (13), where he picked up the train (SP301), and the date (08/14) and time (5:00) he got on the train. He enters the same information in the Relieved and Released fields — the location where he got off the train (SP317), and the date (08/14) and time (7:50) he got off the train.